### Microsoft OneDrive

Configurar y utilizar de OneDrive en el ambiente de trabajo y académico.

#### • Temas

- Instalación del apps en Windows, iPhone, Android
- Configuración de su cuenta de Office 365 en las aplicaciones
  - OneDrive
  - OneDrive for Business
- Guardar archivos
- Sincronización
- Acceder archivos
- Compartir archivos
- Eliminar acceso o permisos
- Como saber el espacio usado y disponible en OneDrive

Securely store and share files

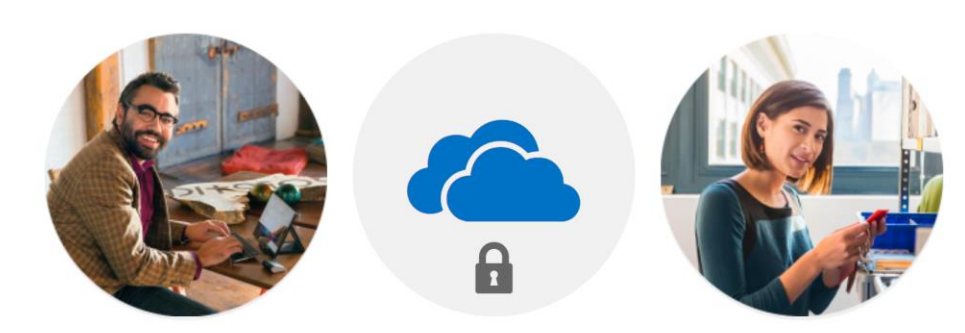

Invite others to view or edit any files you choose. Your files and folders are private until you share them.

#### Your OneDrive is ready $\bigcirc$

Microsoft

*OneDrive* es su área de almacenamiento de trabajo personal que le pone a su disposición todos los documentos a través de su cuenta de *Office 365*.

- Acceder, compartir, o trabajar con otros en tiempo real.
- Mientras protege sus archivos de pérdidas y ataques.

#### ponce.inter.edu

Interponce.edu

El espacio de cada usuario en *OneDrive* es de 1024GB equivalente a 1 TB.

Guarde sus archivos en *OneDrive* y accédalos desde todos sus dispositivos. Estos serán privados hasta que usted los comparta.

Cada persona tiene un OneDrive, cada equipo tiene una librería.

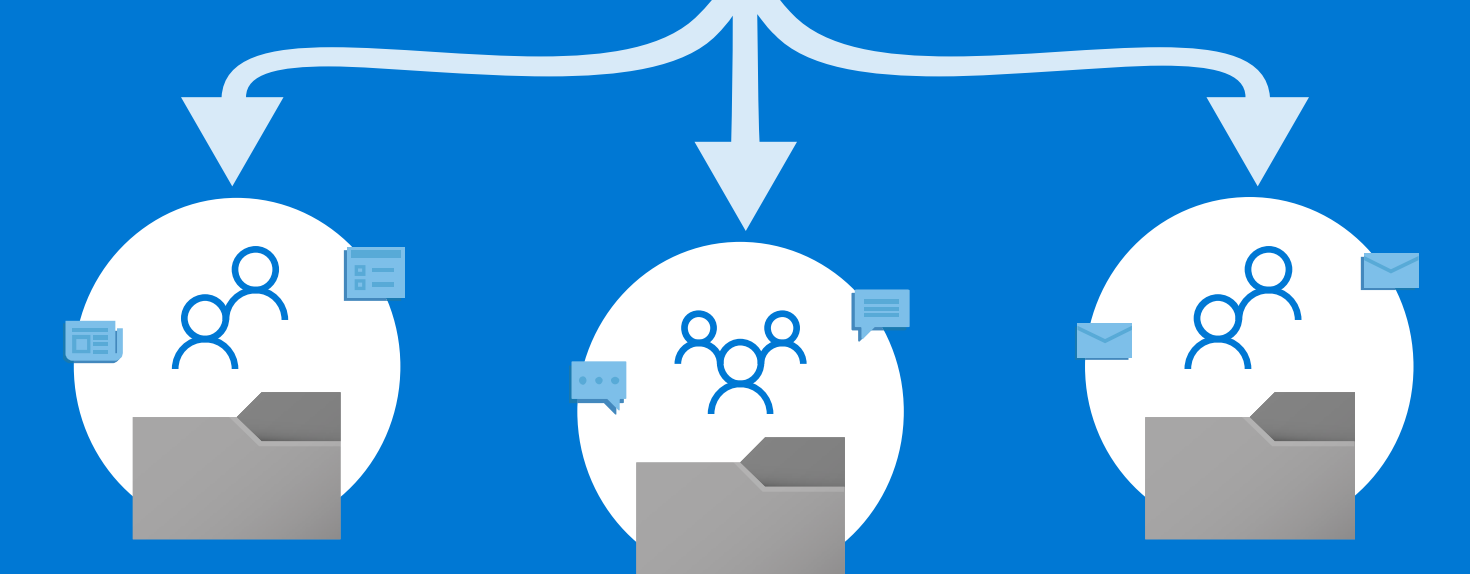

OneDrive lo conecta a los documentos compartidos que más usa en Microsoft Teams y SharePoint.

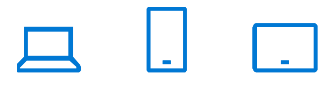

http://aka.ms/getOneDrive

All of this, available through the OneDrive app on all your devices.

#### Instalación Apps en Windows

OneDrive

Si usted no tiene su Cuenta conectada o configurada en *OneDrive*, realice los siguientes instrucciones para comenzar a utilizar *OneDrive*.

Seleccione el *Start button*, busque "*OneDrive*", y luego doble *click* para abrir: En **Windows 10**, Seleccione *OneDrive*.

Una vez **OneDrive** presente el s*etup*, escribe su Cuenta de e-mail identificada como **work or school account**, y luego presione Sign in.

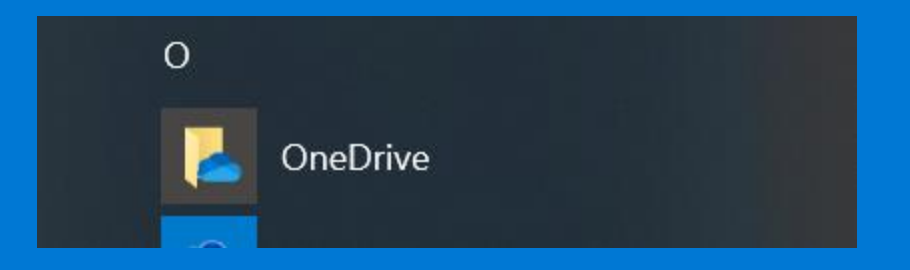

Computadoras con *Office 2019* instalado usarán la versión de *OneDrive*. El *OneDrive for Business* no estará disponible desde el software de *Office 2019*.

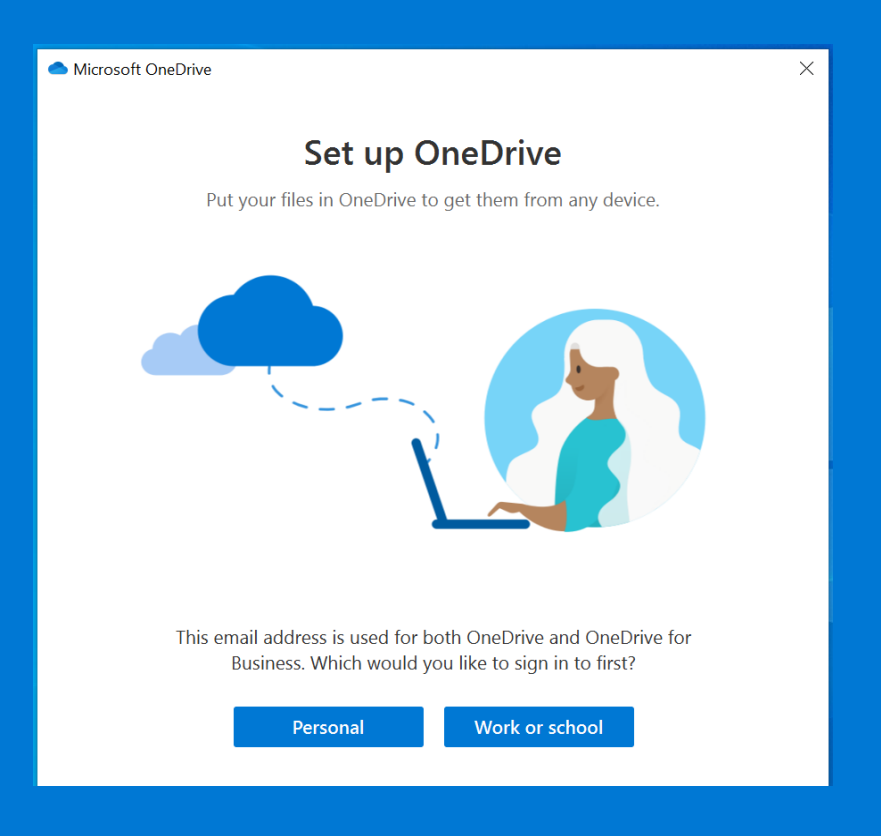

Configurar la aplicación de OneDrive es simple

En la aplicación de **OneDrive** durante el Set Up

Escribir la cuenta de *e-mail*, seguido presionar Sign In

Luego seleccionar el tipo de cuenta de trabajo (*Work or School*)

Escribir la contraseña de su cuenta de *e-mail* 

#### **OneDrive for Business**

Computadoras con *Office 2019* instalado usarán la versión de *OneDrive*. El *OneDrive for Business* no estará disponible desde *Office 2019*.

Si usted tiene instalada la versión de *Office 2016*, así como *Skype for Business 2016*, de igual manera tendrá la versión de *OneDrive for Business* instalada como de *OneDrive*.

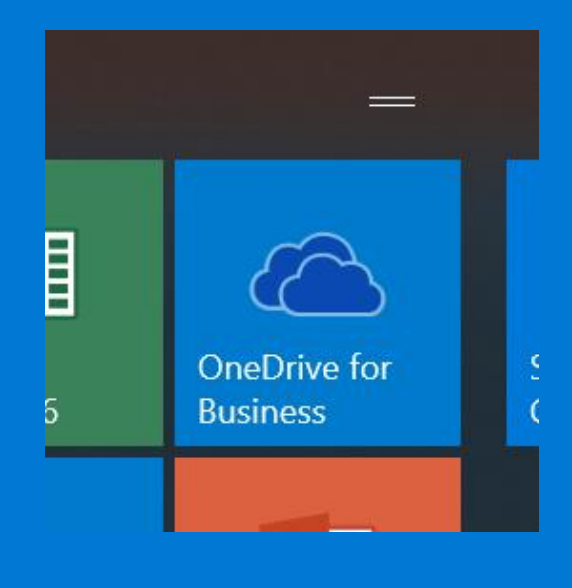

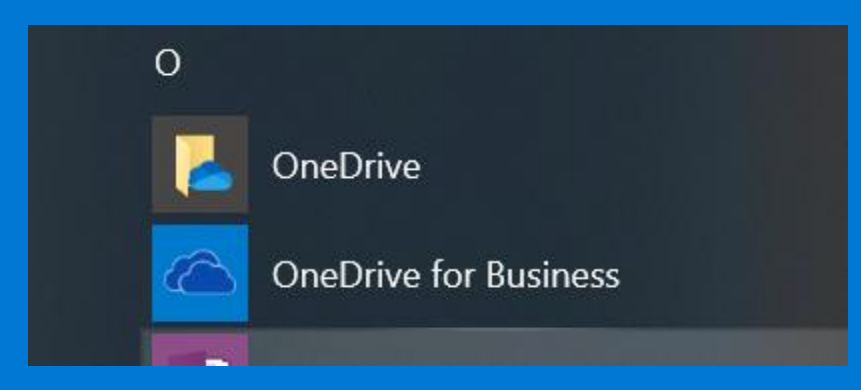

Ref.

https://support.office.com/en-us/article/install-the-previous-onedrive-for-business-sync-client-with-officeand-sharepoint-37b3dddd-30af-4294-aba8-c290cea01b5d

#### OneDrive a través del portal de Office 365

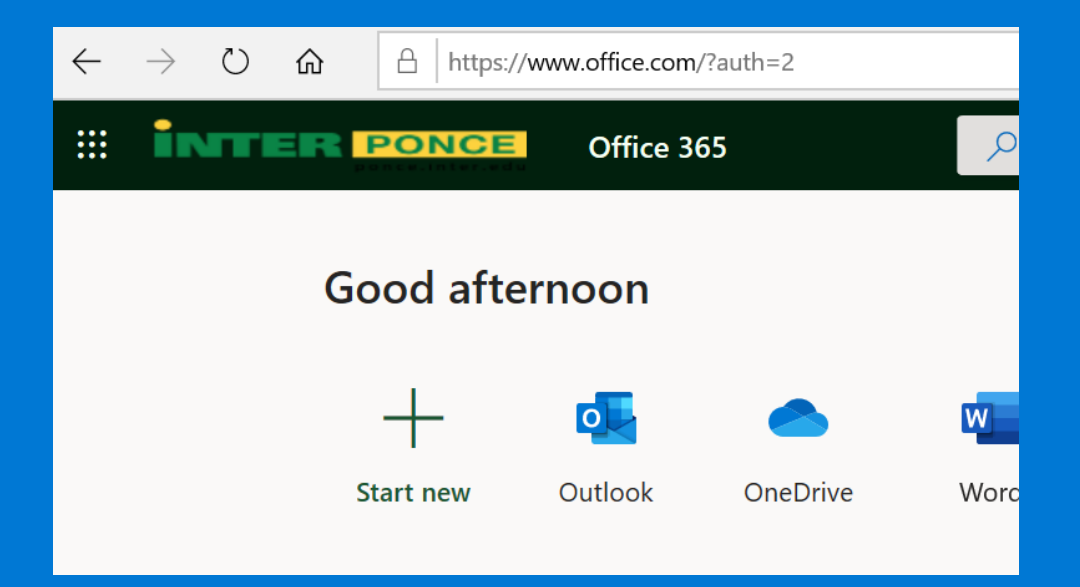

 $\rightarrow$  $\bigcirc$ 命 A https://ponceinteredu-my.sharepoint.com/personal/mlugot\_ponce\_inter\_edu/\_layouts/15/onedrive.aspx INTER PONCE .... OneDrive + New  $\checkmark$   $\overline{\uparrow}$  Upload  $\checkmark$   $\bigcirc$  Sync ~  $\not H$  Automate  $\checkmark$  $\bigcirc$  Search everything Miguel A. Lugo-Torres 🗀 My files Files 3 Recent  $\square$ Name  $\smallsetminus$ Modified  $\,\smallsetminus\,$ Modified By  $\,\smallsetminus\,$ R Shared File size  $\,\,\smallsetminus\,\,$ Sharing April 19, 2017 Miguel A. Lugo-Torres Private 4 items 1 Recycle bin Attachments November 26, 2018 Miguel A. Lugo-Torres ศ<sup>ุด</sup> Shared 1 item Colaboracion Shared libraries GSA Gerencia de Servicio... March 2, 2018 Miguel A. Lugo-Torres Private 3 items Documents 

#### Configuración de One Drive for Business

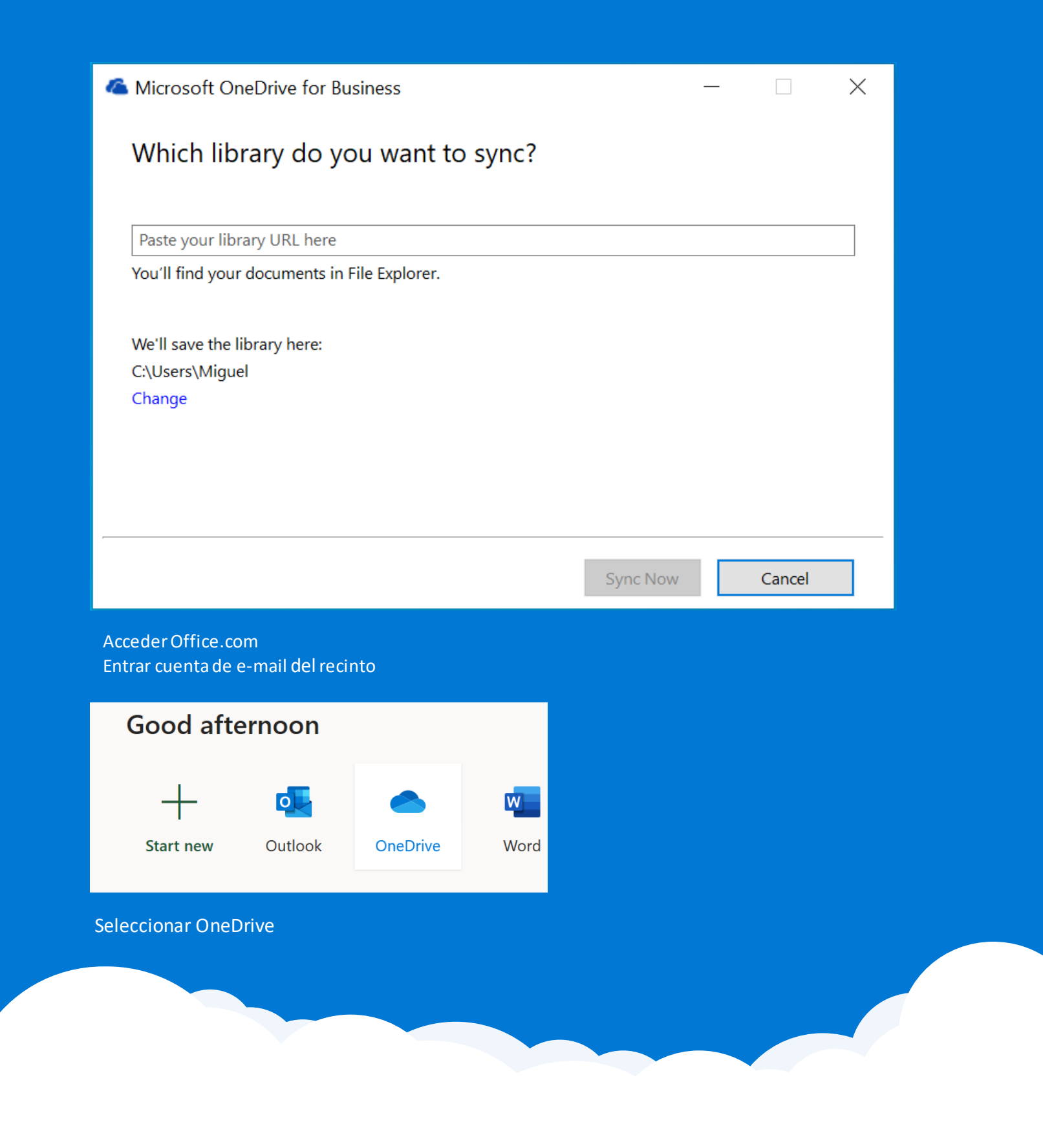

| A https://ponceinteredu-my.sharepoint.com/personal/mlugot_ponce_inter_edu/_layouts/15/onedrive.aspx |                                        |  |  |  |  |  |  |
|----------------------------------------------------------------------------------------------------|----------------------------------------|--|--|--|--|--|--|
| PON                                                                                                 | CE OneDrive                            |  |  |  |  |  |  |
|                                                                                                    | + New ∨ ↑ Upload ∨ 🤤 Sync β Automate ∨ |  |  |  |  |  |  |

#### Copiar dirección URL

|                                                      |                     | _         |            | >    |
|------------------------------------------------------|---------------------|-----------|------------|------|
| Which library do you want to sync?                   |                     |           |            |      |
| //ponceinteredu-my.sharepoint.com/personal/mlugot_po | once inter edu/ lav | outs/15/  | onedrive.a | spx  |
| You'll find your documents in File Explorer.         |                     | 54657 187 | oncarreat  | -1-1 |
| We'll save the library here:                         |                     |           |            |      |
| C:\Users\Miguel                                      |                     |           |            |      |
| e.nange                                              |                     |           |            |      |
|                                                      |                     |           |            |      |
|                                                      |                     |           |            |      |
|                                                      | Sync Now            |           | Cancel     |      |
|                                                      |                     |           |            |      |

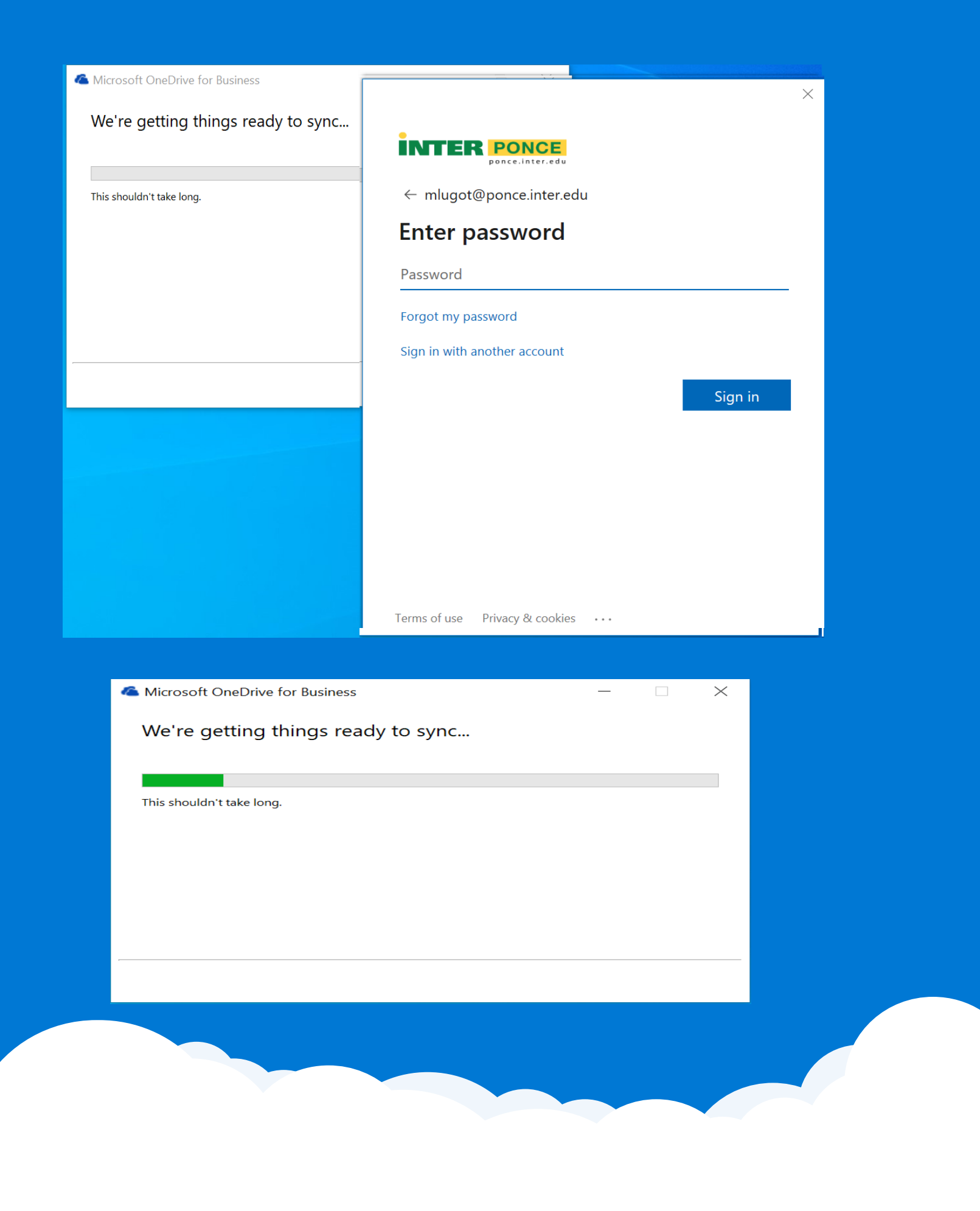

Instalación del apps de OneDrive para Android

#### Instalación del apps de *Microsoft OneDrive* en el dispositivo *Android* y configuración.

• Buscar el Play Store

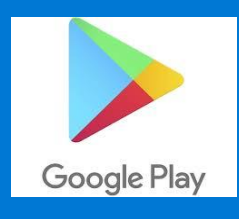

• En el search colocar Microsoft OneDrive

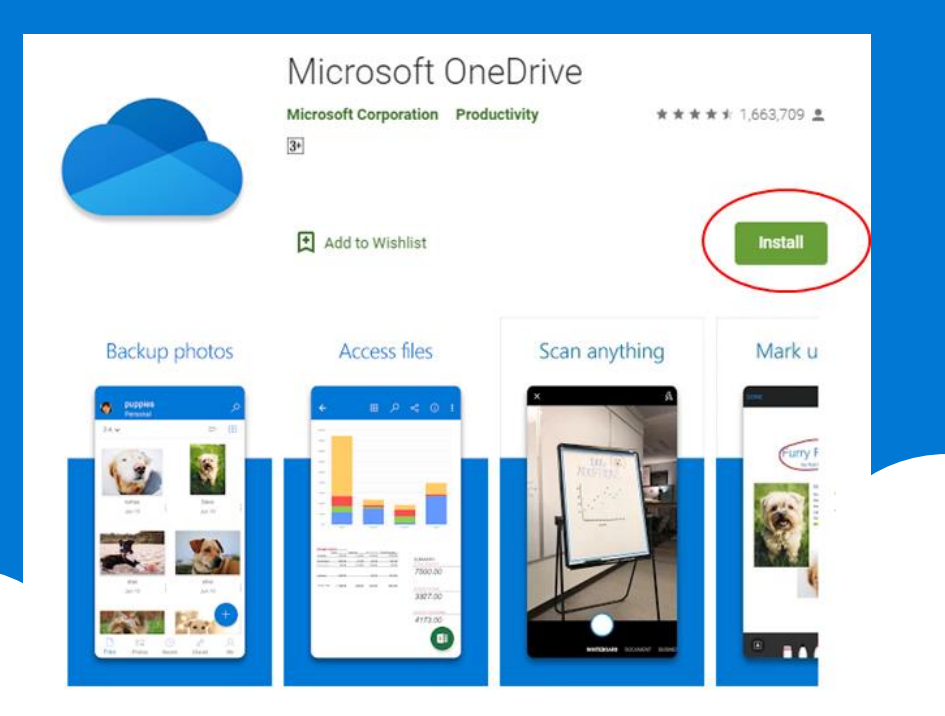

Instalación del apps OneDrive para Android y configuración.

•Una vez instalado el Microsoft OneDrive oprimir open

•Entrar el email y password.

| Microsoft                                                                                                    | 2:08 🖬 🏾 🎉 🕏 🖘 4 39% 🛢                                                                               | 2:08 🖬 🖬 📓 🖄 📲 39% 🛢                                                 |
|----------------------------------------------------------------------------------------------------|----------------------------------------------------------------------------------------------------|----------------------------------------------------------------------|
| Sign in                                                                                                    |                                                                                                    |                                                                      |
| Enter-your Work or school account                                                                                                  | It looks like this email is used with more than one account from Microsoft. Which one do you want to | ← hlfelic@ponce.inter.edu Enter password Password Forgot my password |
| o 🖻 🔲 🎍 💠 🛶                                                                                                    | Work or school account<br>Created by your IT department<br>hifelic@ponce.inter.edu                   | Sign in                                                              |
| 1 2 3 4 5 6 7 8 9 0<br>q w e r t y u i o p<br>a s d f q h j k l                                                                    | Personal account<br>Created by you<br>hifelic@ponce.inter.edu                                        | → 1 2 3 4 5 6 7 8 9 0                                                |
| ↑       Z       X       C       V       b       n       m           !#1       ,       @       EN(US)       .       .com       Done | Tired of seeing this? Rename your personal Microsoft<br>account.<br>Back                             | q w e r t y u i o p<br>a s d f g h j k l                             |
|                                                                                                    |                                                                                                    |                                                                      |

#### Instalación y configuración OneDrive en iPhone

Buscar y localizar en el *App Store* la aplicación de *OneDrive*.

Bajar e instalar o actualizar la aplicación media su Apps Store

Abrir la aplicación y escribir su cuenta de correo electrónico.

Escribir su contraseña (Password)

Presionar Sign In

Esperar la sincronización de *OneDrive* para tener acceso a los documentos y cartapacios.

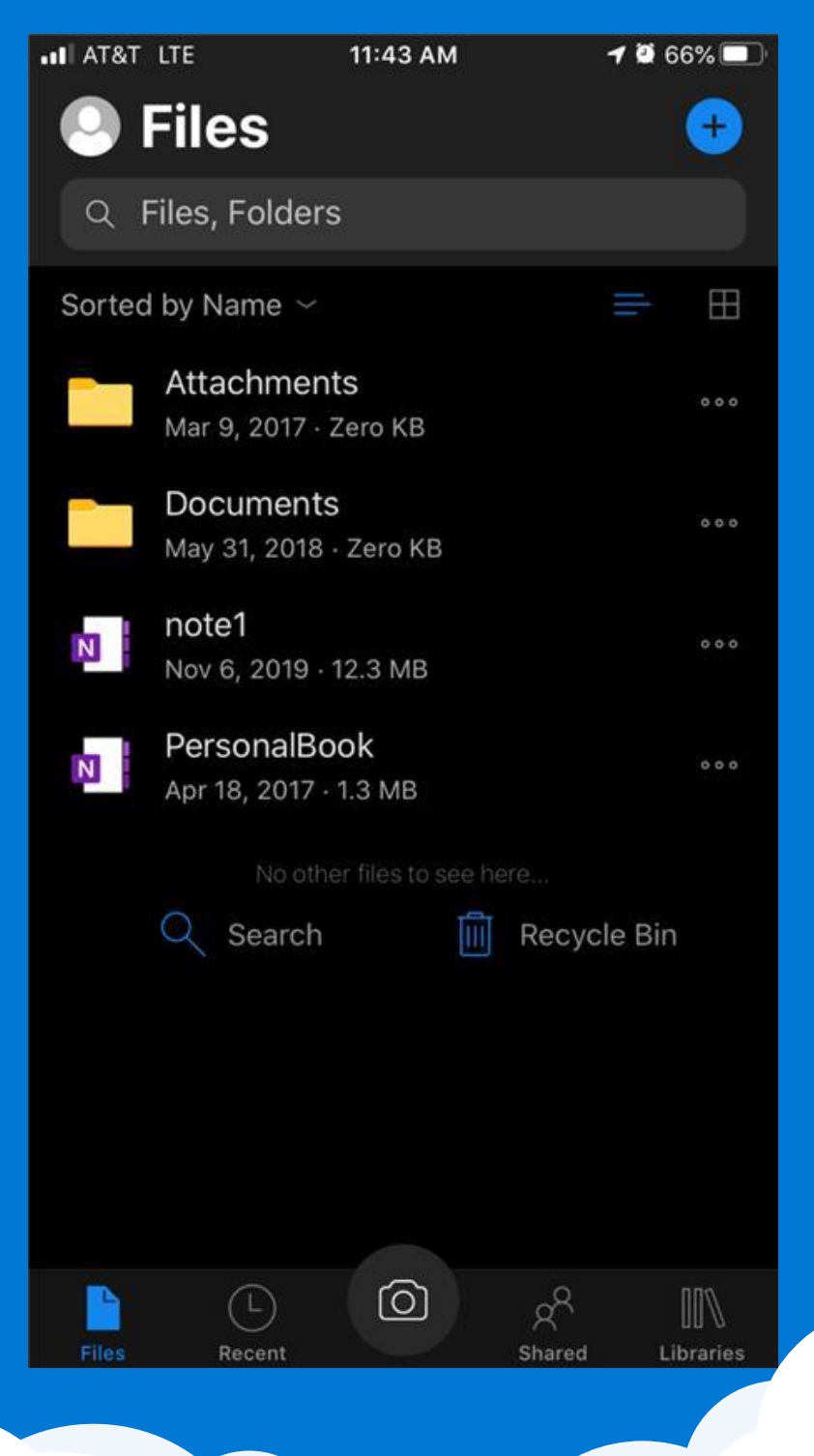

# Guardar archivos en OneDrive

#### Guardar archivos en OneDrive

#### Añadir archivos utilizando File Explorer

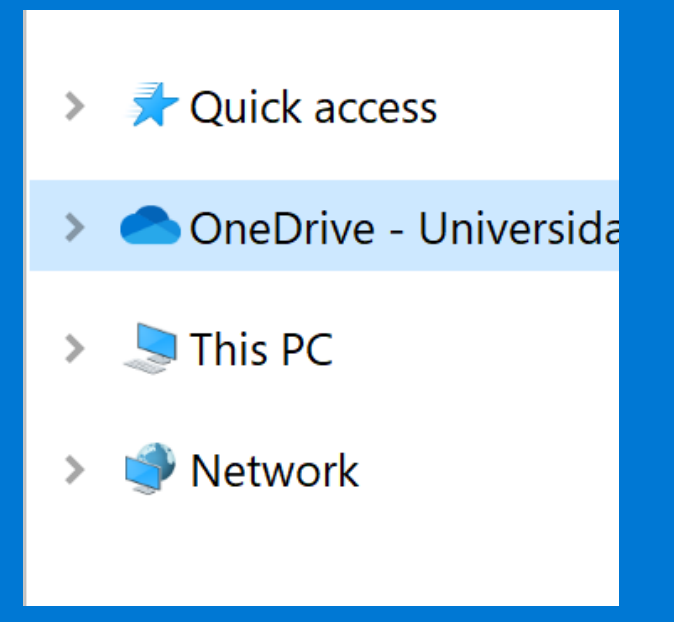

Abrir y localizar en *File Explorer* 

El icono de *OneDrive* según se muestra en la imagen.

Expandir el *folder* donde podrá ver archivos y carpetas

Para guardar puede arrastrar el documento, copiar y pegar (copy & paste) en el Folder de OneDrive.

| OneDrive - Universidad Integration                                                                                                    | eramericana, Recinto     | o de Ponce       |                                    |            |             | -                                                       | Ľ            |
|----------------------------------------------------------------------------------------------------|--------------------------|------------------|------------------------------------|------------|-------------|---------------------------------------------------------|--------------|
| File     Home     Share     View       Image: Print to Quick access     Copy     Paste     Image: Copy path       Image: Clipboard     Clipboard | Move Copy E<br>to • to • | Delete Rename    | New item •<br>New<br>folder<br>New | Properties | File Open • | Select all<br>Select none<br>Invert selection<br>Select |              |
| $\leftarrow$ $\rightarrow$ $\checkmark$ $\uparrow$ $\bigcirc$ > OneDrive - Universide                                                            | ad Interamericana, F     | Recinto de Ponc  | e v                                | ō,         | ♀ Search C  | DneDrive - Universidad Int                              | teram        |
| 📌 Quick access                                                                                                    |                          | Name             | ^                                  |            | Status      | Date modified                                           | Ту           |
| OneDrive - Universidad Interamericana                                                                                                    | , Recinto de Ponce       | Col              | achments<br>aboracion              |            | 08          | 5/14/2020 11:40                                         | Fil          |
| This PC                                                                                                    |                          | Doc              | cuments                            |            | 0           | 5/14/2020 11:40                                         | Fil          |
| Network                                                                                                    |                          | F<br>F<br>F<br>F |                                    |            | 0           | 3/17/2020 10:18<br>5/18/2020 6:26 AN                    | Fil<br>1 Fil |
|                                                                                                    |                          |                  |                                    |            | 0           | 10/11/2018 10:40                                        | . Fil        |
|                                                                                                    |                          | F C              |                                    |            | 0           | 11/7/2019 9:16 AN<br>10/11/2018 10:40                   | . Fil        |
|                                                                                                    |                          | 📕 F              |                                    |            | 0           | 10/31/2019 2:54                                         | Fil          |
|                                                                                                    |                          | F F              |                                    |            | 0           | 10/2/2019 2:25 PM                                       | Fil          |
|                                                                                                    |                          | Sha              | red with Everyone                  |            | 0           | 1/23/2020 8:32 AN                                       | Fil          |

#### Guardar archivos en OneDrive

Utilizando las aplicaciones de Microsoft Office, al momento de realizar el *Save o Save As*. Seleccione el folder de *OneDrive* de no aparecer seleccione *Browse*, localize y seleccione el área identificada de *OneDrive*.

| $\bigotimes$       | Document1 - Word Miguel A. Lugo-Torres ?                                                                                                    |
|--------------------|----------------------------------------------------------------------------------------------------|
| Info               | Save As                                                                                                    |
| New<br>Open        | Recent     Pinned       Pin folders you want to easily find later. Click the pin icon that                                                                                                    |
| Save               | OneDrive - Universidad Intera     you hover over a folder.       mlugot@ponce.inter.edu     Older                                                                                                    |
| Save As<br>History | OneDrive - Universidad Interamericana, Recinto de P                                                                                                    |
| Print              | Personal                                                                                                    |
| Share              |                                                                                                    |
| Export<br>Close    | ← → v ↑       > OneDrive - Universidad Interamericana, Recinto de Ponce > Documents       v       v       v       > Search Documents                                                                                                    |
| Account            | Name     Status     Date modified     Type     Size       Provide     Provide     Image: Construction of the status     Image: Construction of the status                                                                                                    |
|                    | OneDrive - Universide     Synappeed in Synappeed in |
|                    | Retwork     Escribir el nombre de                                                                                                    |
|                    | archivo y presionar botón                                                                                                    |
|                    | de save.                                                                                                    |
|                    | File name:       Escribir Nombre del Documento docv.       ~         Save as type:       Word Document (*.docx)       ~         Authors:       Miquel A, Lugo-Torres       Tags:       Add a tag       Title:       Add a title                                                                                                    |
|                    | Save Thumbnail                                                                                                    |
|                    | ▲ Hide Folders Tools ▼ Save Cancel                                                                                                    |

#### Guardar archivos en OneDrive

#### Utilizando OneDrive a través del portal de Office 365

Acceder al portal de *Office 365* 

| Seleccionar OneDrive 👡 | https://www.office.com/?auth=2&home=1 |            |         |          |     |  |
|------------------------|---------------------------------------|------------|---------|----------|-----|--|
|                        | PORCE                                 | Office 365 |         |          | م ] |  |
|                        |                                       | Good mo    | rning   |          |     |  |
|                        |                                       | +          |         | × 📥      | W   |  |
|                        |                                       | Start new  | Outlook | OneDrive | Wor |  |

Una vez en el portal de *OneDrive*, seleccione *Upload* para seleccionar y subir los archivos deseados.

| $\leftarrow$ $\rightarrow$ O A | https://ponceinteredu-my.sharepoint.com/perseral/ | mlugot_ponce_inter_edu/_layouts | /15/onedrive.aspx?id=          | =%2Fpersonal%2Fml          | ugot_ponce_in |
|--------------------------------|---------------------------------------------------|---------------------------------|--------------------------------|----------------------------|---------------|
| II INTER                       | PONCE One rive                                    | ✓ Search                        |                                |                            |               |
| Miguel A. Lugo-Torres          | + New 🗠 ↑ Upload 🗠 🖆 Share 🔏 Co                   | opy link 🞍 Download 🕂 Automa    | te $\vee$                      |                            |               |
| 🗅 My files                     |                                                   |                                 |                                |                            |               |
| 🕚 Recent                       | Files > Documents                                 |                                 |                                |                            |               |
| g <sup>R</sup> Shared          | Thes > Documents                                  |                                 |                                |                            |               |
| S Discover                     | $ ho$ Name $\vee$                                 | Modified $$                     | Modified By $ \smallsetminus $ | File size $\smallsetminus$ | Sharing       |
| Recycle bin                    | DneDrive.docx                                     | May 13                          | Miguel A. Lugo-Torres          | 340 KB                     | Private       |
| Shared libraries               | OneDriveWin10.docx                                | May 14                          | Miguel A. Lugo-Torres          | 642 KB                     | Private       |
|                                |                                                   |                                 |                                |                            |               |

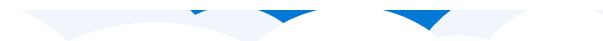

ConeDrive is up to date Universidad Interamericana, Recinto de Ponce

| Uploaded t<br>3 hours ago | e es su area de a<br>co Microsoft Teams | Ilmacena<br>Chat Files   |
|---------------------------|-----------------------------------------|--------------------------|
| Open your OneDrive -      | Universidad Intera                      | americana, Recinto de Po |
| Settings                  |                                         |                          |
| View online               |                                         |                          |
| Pause syncing             |                                         | $\sim$                   |
| Manage storage            |                                         |                          |
| Get help                  |                                         |                          |
| Send feedback             |                                         |                          |
| Close OneDrive            |                                         |                          |
|                           |                                         |                          |
| Open folder               | View online                             | More                     |
| Web Console               | ^ 📥 🏳                                   | 中 (小) 11:03 AM           |

La sincronización de *OneDrive* es automática dependiendo los parámetros establecidos en la aplicación.

Para acceder, cambiar o ver los parámetros realice los siguientes pasos.

En la aplicación de *OneDrive* presione el botón derecho de mouse y seleccione *setting*.

| Microsoft OneDrive                                                                 |  |  |  |  |  |  |  |  |
|------------------------------------------------------------------------------------|--|--|--|--|--|--|--|--|
| Settings Account Backup Network Office About                                       |  |  |  |  |  |  |  |  |
| General                                                                            |  |  |  |  |  |  |  |  |
| Automatically pause sync when this device is in battery saver mode                 |  |  |  |  |  |  |  |  |
| $\hfill \square$ Automatically pause sync when this device is on a metered network |  |  |  |  |  |  |  |  |
| Notifications                                                                      |  |  |  |  |  |  |  |  |
| Warn me before removing files from the cloud                                       |  |  |  |  |  |  |  |  |
| ✓ Notify me when sync is auto-paused                                               |  |  |  |  |  |  |  |  |
| Files On-Demand                                                                    |  |  |  |  |  |  |  |  |
| Save space and download files as you use them<br><u>More info</u>                  |  |  |  |  |  |  |  |  |
|                                                                                    |  |  |  |  |  |  |  |  |

En el *TAB* de *settings,* los parámetros relacionados a la sincronización son:

- 1. Start OneDrive automatically when I sign in to Windows.
- 2. Automatically pause sync when this devices is on battery saver mode.
- 3. Automatically pause sync when this device is on metered network.

#### 1. Start OneDrive automatically when I sign in to Windows.

Esta opción marcada permitirá que *OneDrive* sincronice automáticamente una vez la aplicación inicie.

## 2. Automatically pause sync when this devices is on battery saver mode.

Esta opción de estar marcada garantiza que los documentos a sincronizar no se vean afectados por falta de energía en la computadora.

## 3. Automatically pause sync when this device is on metered network

Esta opción marcada pausa la sincronización cuando detecta que la conexión hacia el internet es limitada. Por ejemplo internet por medio de celular, *WiFi* Públicos, entre otros donde la conexión sea limitada.

Usando la aplicación de *OneDrive* puede pausar la sincronización por un tiempo determinado de 2, 8 y 24 horas

| Open your OneDrive - Universidad Interamericana, Recinto de Por |
|-----------------------------------------------------------------|
| Settings                                                        |
| View online                                                     |
| Pause syncing                                                   |
| 2 hours                                                         |
| 8 hours                                                         |
| 24 hours                                                        |
| Manage storage                                                  |
| Get help                                                        |

Para pausar la sincronización de *OneDrive* realice los siguientes pasos.

En la aplicación de *OneDrive* presione botón derecho de mouse y seleccione *Pause Syncing*.

Escoger el tiempo de pausa de 2, 8 o 24 horas. Una vez transcurrido el tiempo *OneDrive* continuará con la sincronización.

Puede realizar una copia o "backup" de seguridad de las carpetas importantes (como su Desktop, Documents o Pictures) en su PC.

| Microsoft OneDrive                    |                                                        |                                               |                                           |                         |               |   |
|---------------------------------------|--------------------------------------------------------|-----------------------------------------------|-------------------------------------------|-------------------------|---------------|---|
| Settings                              | Account                                                | Backup                                        | Network                                   | Office                  | About         |   |
| Importa<br>Back u<br>and Pi<br>protec | nt PC Fold<br>p my files<br>ctures folde<br>ted and av | ers<br>in the Des<br>ers to One<br>ailable on | ktop, Docu<br>Drive, so tł<br>other devic | ments,<br>ney're<br>æs. | Manage backup | ] |

Seleccione el TAB de Backup en la aplicación de OneDrive, seguido presione sobre el botón de Manage backup.

Start backup

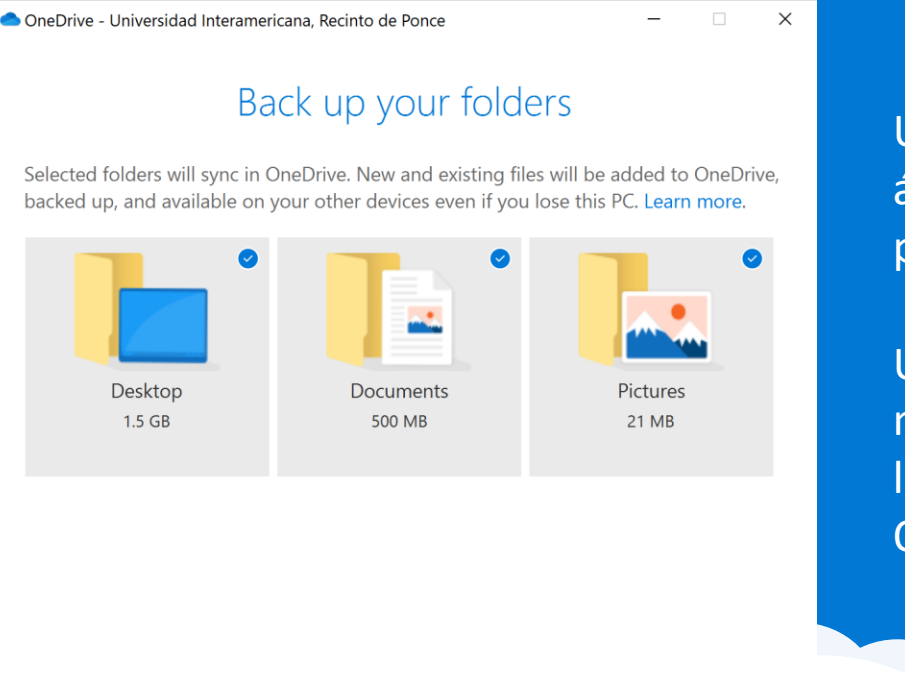

Una vez seleccione las áreas a realizar backup presione Start Backup.

Una vez realizado mantendrá una copia de los documentos en OneDrive. Posibles situaciones al momento de realizar la sincronización de la copia para las carpetas en su computadora hacia OneDrive

Los archivo "**.pst**" no son permitidos a ser protegidos debido a que son archivos de base de datos relacionados a Microsoft Outlook.

Mensaje indicando: "*El archivo supera la longitud máxima de la ruta de acceso*" Asegúrese de que toda ruta o "path" donde se localiza el archivo esto incluido el nombre de archivo, contiene menos de 260 caracteres.

Cuando el mensaje indica que el archivo supera el tamaño máximo esto es debido a que OneDrive no puede sincronizar archivos de 100 GB o más. Se debe quitar estos archivos de la carpeta antes de sincronizar.

Los archivos con caracteres especiales como  $\:/*? < > "|$  no está permitido en OneDrive tampoco los nombres pueden empezar con un espacio.

# Acceder archivos en OneDrive

#### Acceder archivos en OneDrive

#### Acceder o buscar archivos en OneDrive utilizando File Explorer

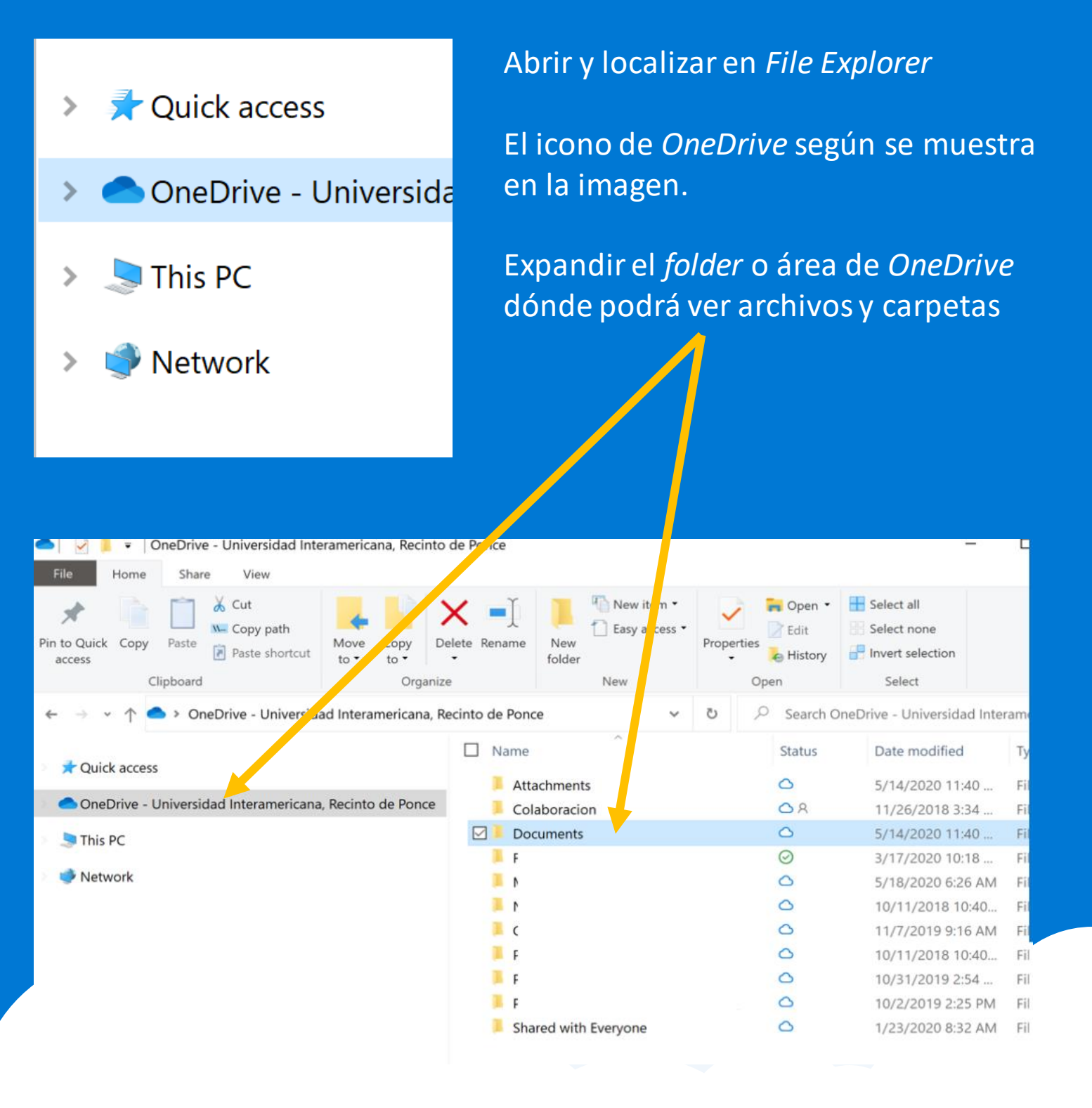

#### Buscar archivos en OneDrive

Escribir nombre o parte del nombre de archivo o carpeta en la sección de *Search* que se muestra en *File Explorer*.

| 🗢 🛛 🖌 🖛 Or                  | neDrive - Universio Unte         | ramericana, Recinto  | de Ponce        |                   |              | -                         | L     |
|-----------------------------|----------------------------------|----------------------|-----------------|-------------------|--------------|---------------------------|-------|
| File Home                   | Share View                       |                      |                 |                   |              |                           |       |
| Pin to Quick Copy<br>access | Paste<br>Paste<br>Paste shortcut | Move Copy De         | elete Rename    | New item •        | Properties   | Select all<br>Select none |       |
| Clij                        | pboard                           | Organize             | e               | New               | Open         | Select                    |       |
| ← → × ↑ <b>△</b>            | > OneDrive - Universida          | ad Interamericana, R | ecinto de Ponce | e v               | ల 🔎 Search O | neDrive - Universidad Int | er m  |
| 🕹 Ouick access              |                                  |                      | Name            | ~                 | Dist.        | a moutied                 | Ту    |
| A Quick access              |                                  |                      | 📕 Atta          | chments           | 0            | 5/14/2020 11:40           | Fil   |
| 🔷 OneDrive - Ur             | niversidad Interamericana        | , Recinto de Ponce   | Cola            | aboracion         | O A          | 11/26/2018 3:34           | Fil   |
| This PC                     |                                  |                      | Doc             | uments            | 0            | 5/14/2020 11:40           | Fil   |
| - more                      |                                  |                      | 📕 F             |                   | $\odot$      | 3/17/2020 10:18           | Fil   |
| Network                     |                                  |                      | ۹ 📕             |                   | 0            | 5/18/2020 6:26 AM         | I Fil |
|                             |                                  |                      | 1 📕             |                   | 0            | 10/11/2018 10:40          | . Fil |
|                             |                                  |                      | 🧵 (             |                   | 0            | 11/7/2019 9:16 AM         | I Fil |
|                             |                                  |                      | 📕 F             |                   | 0            | 10/11/2018 10:40          | . Fil |
|                             |                                  |                      | F F             |                   | 0            | 10/31/2019 2:54           | Fil   |
|                             |                                  |                      | 📕 F             |                   | 0            | 10/2/2019 2:25 PM         | Fil   |
|                             |                                  |                      | Shar            | red with Everyone | 0            | 1/23/2020 8:32 AM         | Fil   |
|                             |                                  |                      |                 |                   |              |                           |       |

#### Acceder archivos en OneDrive utilizando aplicaciones de Office

| $\bigotimes$ | Docu                                                    | ment1 - Word | N                         | liguel A. Lugo-Torres ? — 🗆    |
|--------------|---------------------------------------------------------|--------------|---------------------------|--------------------------------|
| Info         | Open                                                    |              |                           |                                |
| New          |                                                         |              | <b>.</b>                  |                                |
| Open         | L Recent                                                | T – On       | eDrive - Universidad Inte | ramericana, Recinto de Ponce > |
| Save         | OneDrive - Universidad Intera<br>mlugot@ponce.inter.edu | Name 1       | Date modified             |                                |
| Save As      |                                                         | w            | OneDrive.docx             | 5/13/2020 5:25 PM              |
| History      |                                                         |              |                           |                                |
| Print        | Personal                                                |              |                           |                                |
| Share        | OneDrive - Personal                                     | W            | OneDriveWin10.docx        | 5/14/2020 1:15 PM              |
| Export       | Other locations                                         |              |                           |                                |
| Close        | This PC                                                 |              |                           |                                |
| Account      | Browse                                                  |              |                           |                                |

En la aplicación de *Microsoft Office*, en la *opción File*, *Open* podrá seleccionar el *folder* de *OneDrive*. Luego de localizar y abrir los archivos guardados podrá trabajar con los mismos directamente en *OneDrive*.

# Compartir archivos o carpetas en *OneDrive*

#### Compartir archivos o carpetas en OneDrive utilizando File Explorer

## En *File Explorer* acceder el área de *OneDrive* seleccionar el documento o cartapacio que se desea compartir.

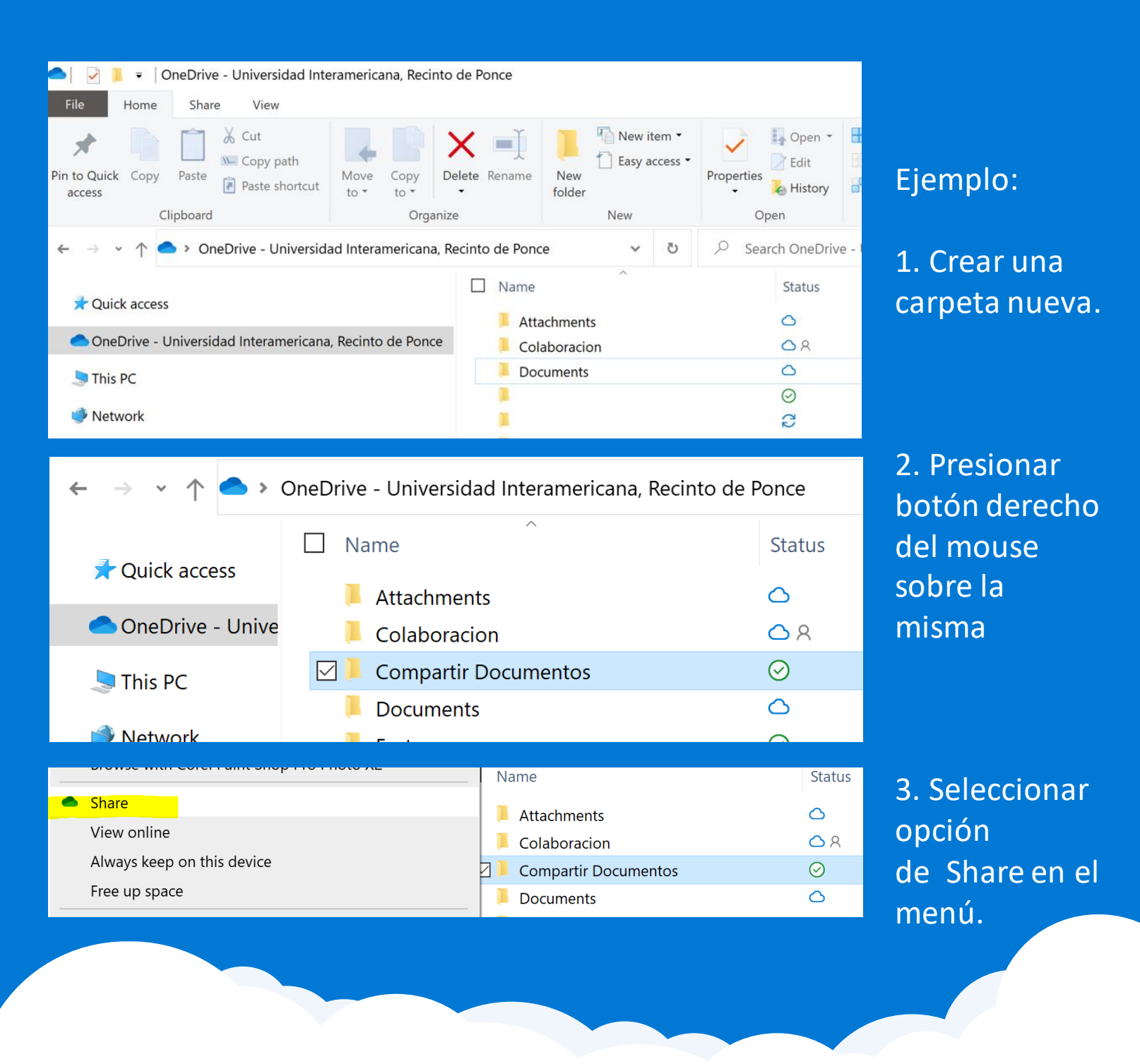

#### Opciones y métodos para compartir archivos y carpetas

#### Anyone with the link

Esta opción crea un enlace que se puede usar para acceder archivos o carpetas sin necesidad de autenticarse en el *OneDrive de Office 365* mediante contraseña asignada para mas seguridad si así se desea.

#### **People in <organization> with the link**

Esta opción crea un enlace que solo las personas de su organización que hayan iniciado sesión en *Microsoft 365 o SharePoint Server 2019* pueden usar para acceder al archivo o carpeta.

Este enlace solo se puede reenviar a personas de su organización.

Este enlace no funcionará para los invitados en su organización o para las personas que no han iniciado sesión.

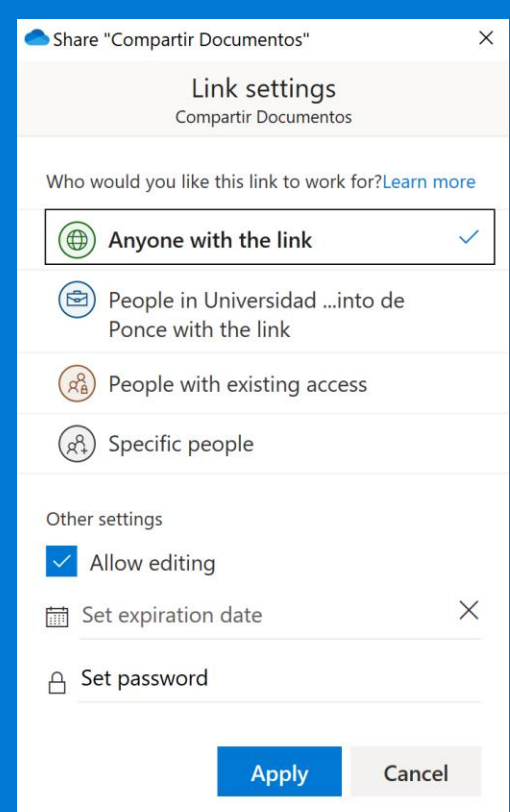

#### Opciones y métodos para compartir archivos y carpetas

#### **People with existing access**

Esta opción provee un enlace para las personas que ya tienen acceso los archivos o carpetas. Esto no cambia los permisos.

Esto solo se usa para enviar un enlace a alguien que ya tiene acceso.

#### Specific people

Crea un enlace que solo las personas que especifique pueden acceder.

Si selecciona esta opción, ingrese los nombres o *e-mails* de las personas a quienes desea dar acceso al archivos o carpetas.

Use esto para compartir con personas dentro o fuera de su organización, pero cuando quiera asegurarse de que no funcione si lo envían a otros.

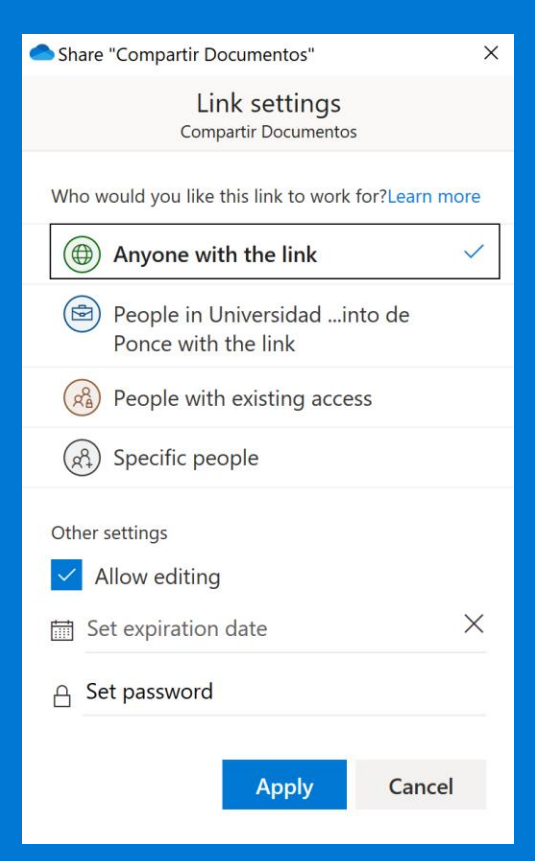

Opción para compartir archivos o carpetas en OneDrive utilizando File Explorer con cualquier persona dentro o fuera de la organización

 $\times$ 

| left Share "Com                                     | partir Documentos" X                  |                |  |  |
|-----------------------------------------------------|---------------------------------------|----------------|--|--|
|                                                     | 1. C<br>e                             |                |  |  |
| Anyo                                                | ne with the link can edit  >          | 2. C           |  |  |
| Enter a name or email address                       |                                       |                |  |  |
| Add a messag                                        | ge (optional)                         | р              |  |  |
| Send                                                | Share "Compartir Documentos"          | >              |  |  |
| ତ                                                   | Link settings<br>Compartir Documentos |                |  |  |
| Copy Link                                           | Who would you like this link to work  | for?Learn more |  |  |
|                                                     | Anyone with the link                  | ~              |  |  |
| People in Universidadinto de<br>Ponce with the link |                                       |                |  |  |
|                                                     | People with existing acces            | SS             |  |  |
|                                                     | (R) Specific people                   |                |  |  |
|                                                     | Other settings                        |                |  |  |
|                                                     | Expires Wednesday May 27              | 2020 ×         |  |  |
|                                                     | ≙ •••••                               |                |  |  |
|                                                     | Strength: Strong                      |                |  |  |
|                                                     |                                       |                |  |  |
|                                                     | Apply                                 | Cancel         |  |  |
|                                                     |                                       |                |  |  |

- Compartir con cualquiera mediante un enlace (link)
- Compartir con personas dentro de la organización mediante un enlace (link)
- Compartir con personas con accesos previos.

Luego de seleccionar el método a utilizar para compartir.

Especificar el nombre o e-mail de la persona(s) con la que se desea compartir el documento o cartapacio.

Marcar si desea que la persona tenga el permiso para editar el documento o en el cartapacio.

Para la vigencia del enlace (link) debe Indicar fecha de expiración del acceso.

Establecer contraseña para acceder el enlace.

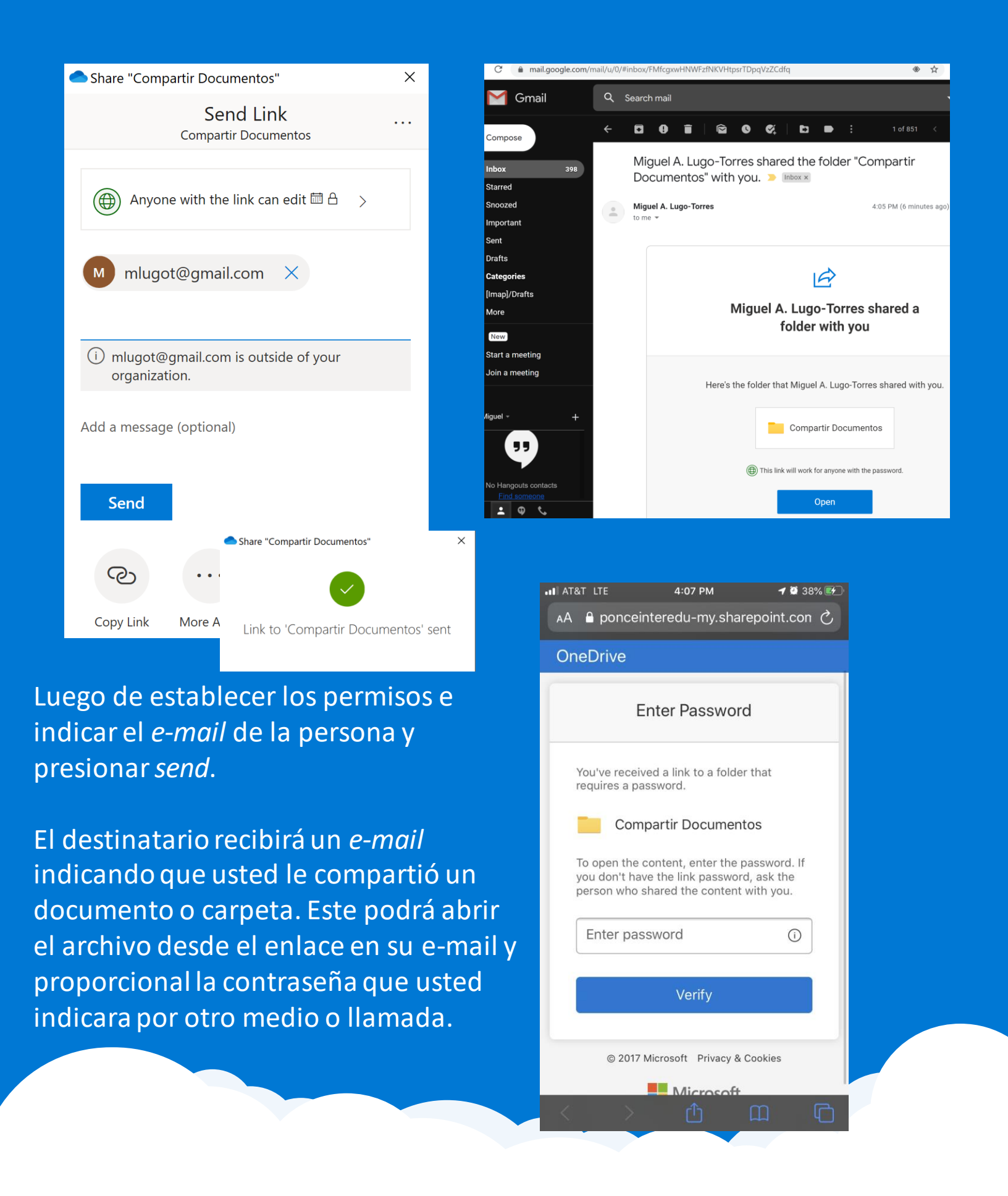

#### Compartir con personas en especifico usando File Explorer

| Share "Compartir Documentos" ×                      |  |  |  |  |  |  |
|-----------------------------------------------------|--|--|--|--|--|--|
| Link settings<br>Compartir Documentos               |  |  |  |  |  |  |
| Who would you like this link to work for?Learn more |  |  |  |  |  |  |
| Anyone with the link                                |  |  |  |  |  |  |
| People in Universidadinto de<br>Ponce with the link |  |  |  |  |  |  |
| People with existing access                         |  |  |  |  |  |  |
| Specific people                                     |  |  |  |  |  |  |
| Other settings                                      |  |  |  |  |  |  |
| Apply Cancel                                        |  |  |  |  |  |  |
|                                                     |  |  |  |  |  |  |

Para compartir, seleccione esta opción e ingrese el nombre(s) o emails de las personas a quienes desea dar acceso a los archivos o carpetas.

Use esto para compartir con personas dentro o fuera de su organización, pero cuando quiera asegurarse de que no funcione si lo envían a otros.

Esto debido a que la persona con el permiso debe autenticarse en con su e-mail para ver o trabajar con el documento.

| Seleccionar si desea asignar el permiso              | Share "Compartir Documentos" ×                      |  |
|------------------------------------------------------|-----------------------------------------------------|--|
| de editor a destinatario.                            | Send Link<br>Compartir Documentos                   |  |
| Luego presionar Apply                                | $(\mathcal{A}^{Q})$ People you specify can edit $>$ |  |
| Escribir nombre o <i>e-mail</i> del<br>destinatario. | Enter a name or email address                       |  |
|                                                      | Add a message (optional)                            |  |
|                                                      | Copy Link More Apps                                 |  |

#### Compartir archivos o carpetas usando el *apps* de *OneDrive* en *iPhone*

En el apps seleccionar el archivo o cartapacio a compartir.

Seguido presionar los tres puntos ... para ver y seleccionar Share.

Seguido escoger la opción o método para compartir según explicado anteriormente.

| .∎I AT&T LTE | 10:3                | 2 AM                        | 🕇 🗭 93% 🔲 |
|--------------|---------------------|-----------------------------|-----------|
| ×            | Send<br>Compartir [ | <b>I Link</b><br>Documentos |           |
| ) Anyone     | with the link ca    | an edit >                   |           |
| Enter a name | or email addre      | SS                          |           |
| Add a messa  | ge (optional)       |                             |           |
|              |                     |                             | Send      |
| ଡ            | 图                   |                             |           |
| Copy Link    | Outlook             | More Apps                   |           |
|              |                     |                             |           |
|              |                     |                             |           |
|              |                     |                             |           |

#### Eliminar permiso y enlace a documentos o cartapacio usando FileExplorer

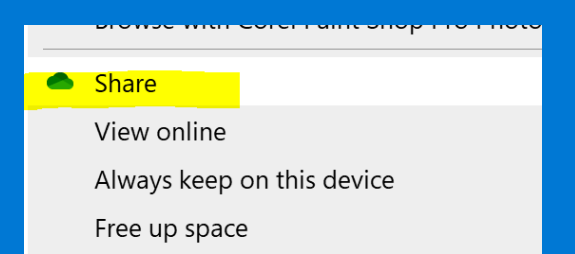

En la opción de *Share* de *FileExplorer* en el área de OneDrive seleccione *Manage Access* 

Seguido podrá ver los enlaces y personas con la que se ha compartido el documento o cartapacio.

Para eliminar el acceso seleccione una de las marcas como los ... o x como se muestra en la imagen.

Luego presione Remove o Delete Link

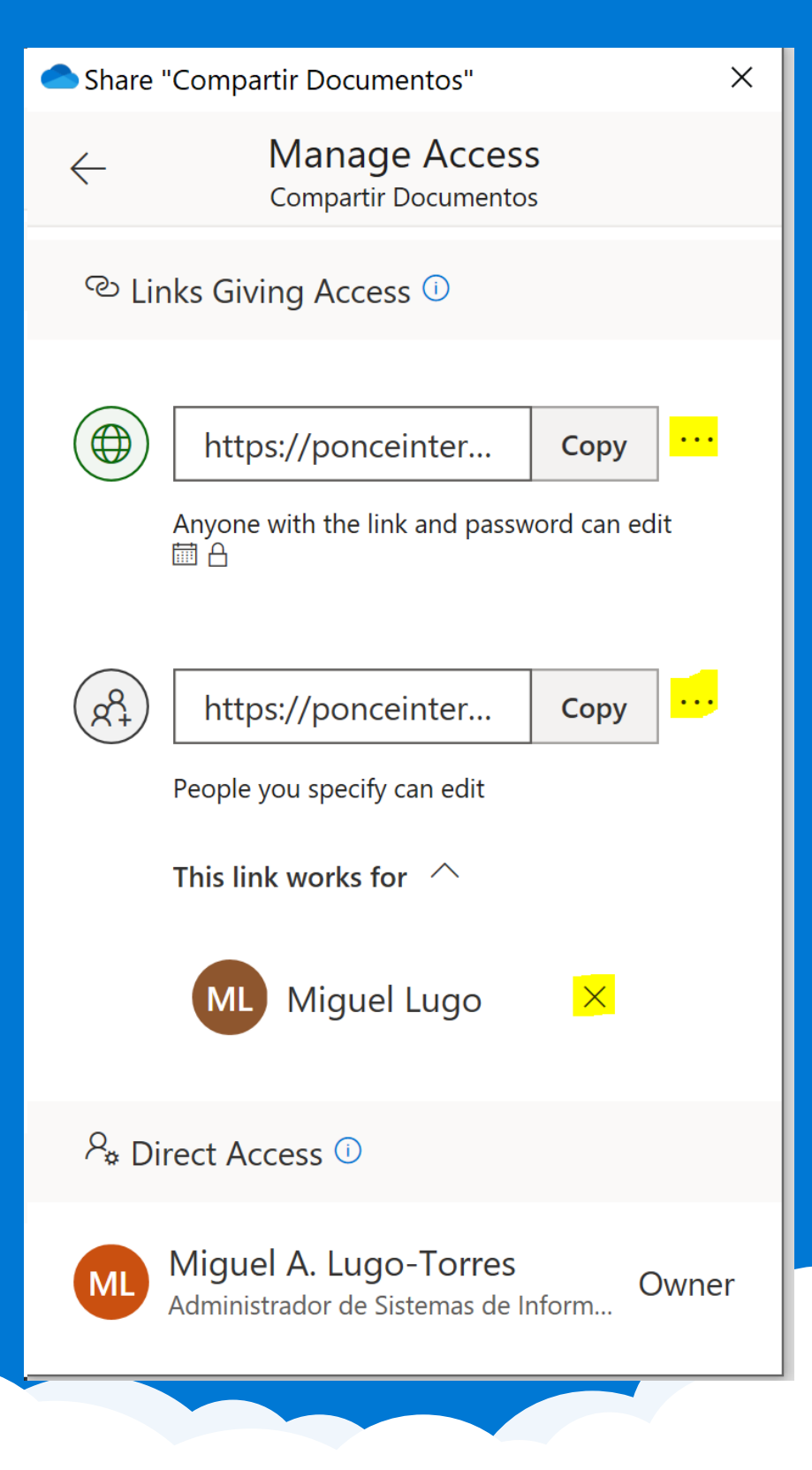

#### Eliminar permiso y enlace a documentos o cartapacio

#### Acceder al Portal de Office 365 y acceder al área de OneDrive

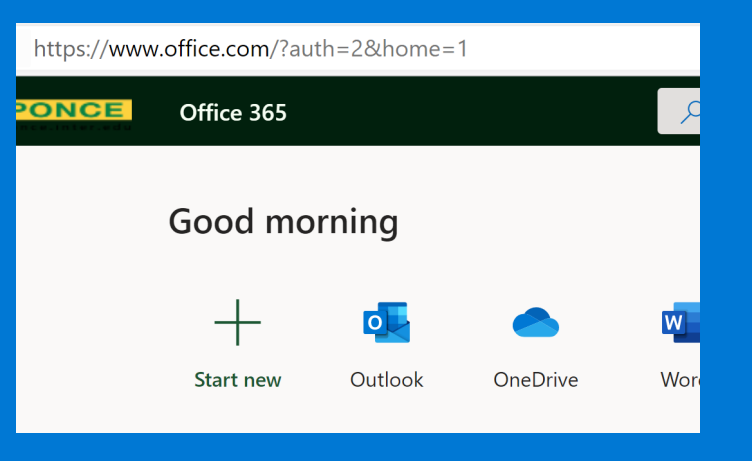

#### Localiza y selecciona el cartapacio o documento compartido

| Remove link                                |
|--------------------------------------------|
| /ponceinteredu Copy 🔀                      |
| th the link and password can edit 🛅 $igta$ |
|                                            |
|                                            |
| ()                                         |
| /ednesday May 27 2020 X                    |
| •• ×                                       |
| et by: Miguel A. Lugo-Torres               |
| //<br>//                                   |

## Como saber el espacio usado y disponible en OneDrive

#### Como saber el espacio usado y disponible en OneDrive

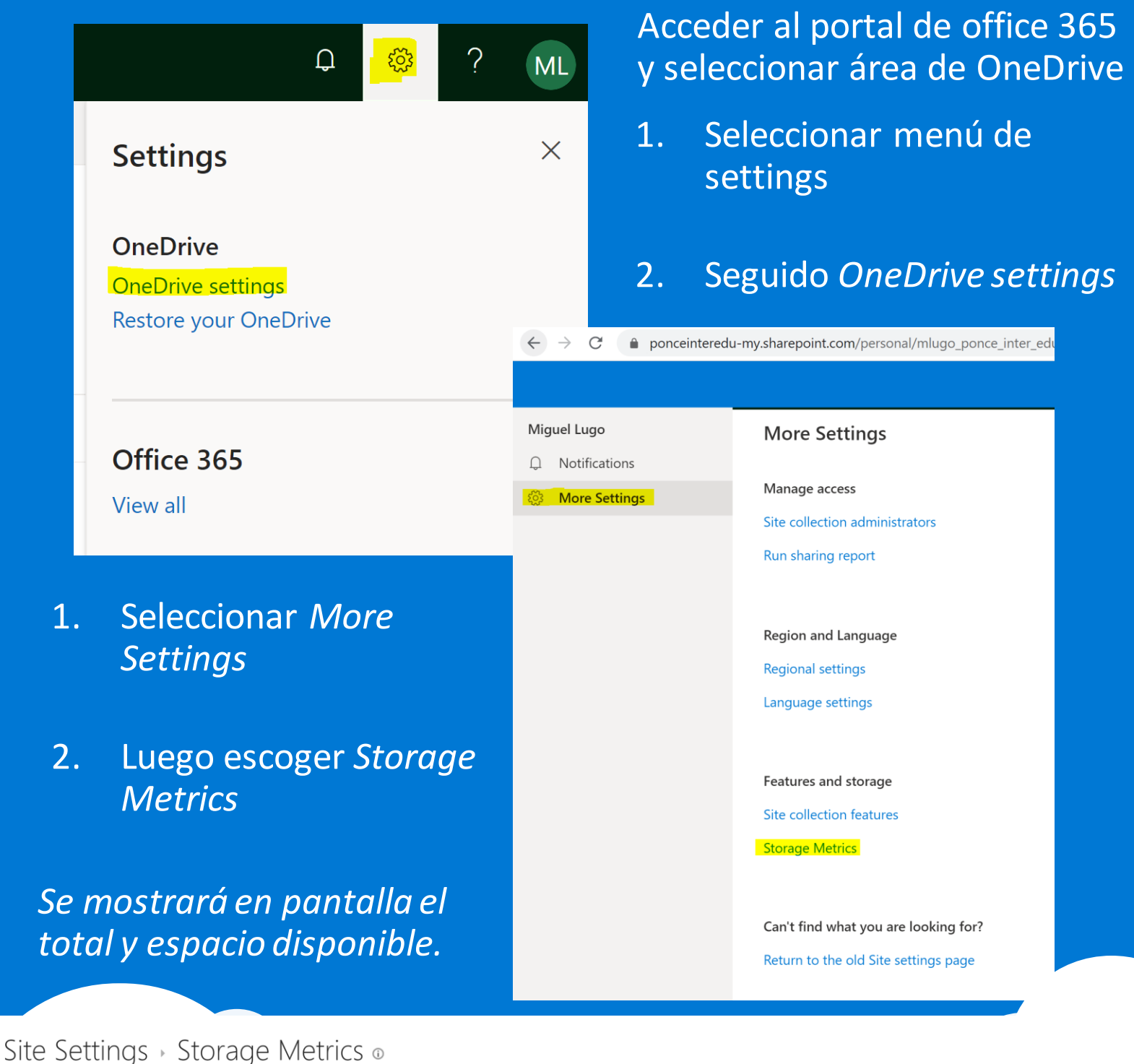

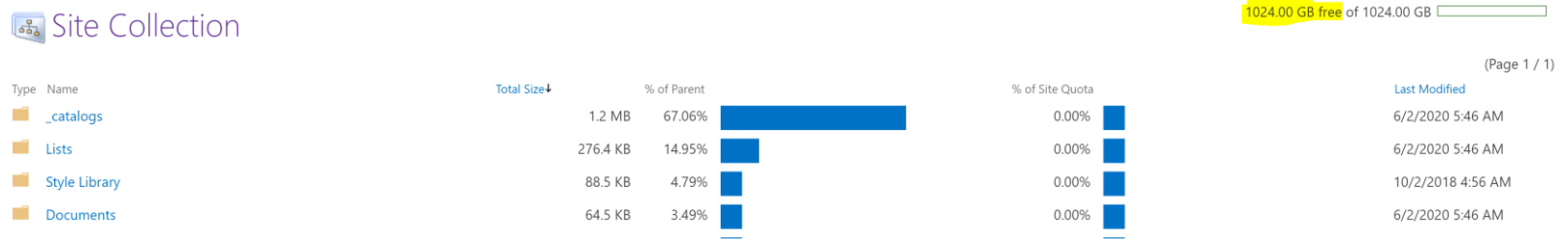